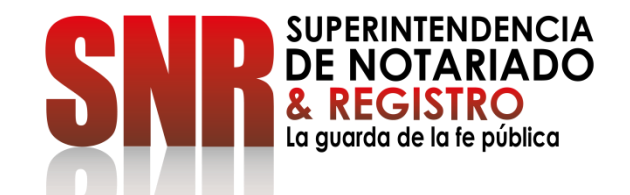

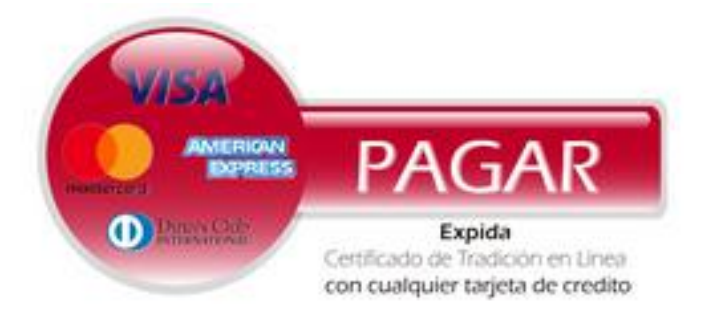

# COMO EXPEDIR UN CERTIFICADO DE TRADICION EN LÍNEA FORMA DE PAGO: CON CUALQUIER TARJETA DE CRÉDITO O DEBITO

Código: GD - FR - 18 V.01 28-01-2019

#### Ingresar a https://www.certificadolibertadytradicion.co/

selecciona la oficina e ingresa el número de matrícula y dar clic en "Consultar"

| La guarda de la fe pública                                                                                                    | Certificado de Tradición y Libertad Certificado de No Propiedad                                                                                      |
|----------------------------------------------------------------------------------------------------|----------------------------------------------------------------------------------------------------|
| *Página privada operada por Kushki y<br>autorizada para la emisión de<br>certificados.<br>Kushki no pertenece orgánicamente a la<br>Superintendencia de Notariado y<br>Registro. | Consulta tu Certificado de<br>Tradición y Libertad<br>Para consultar tu certificado, selecciona la oficina y luego ingresa<br>el número de matrícula |
| Pague con su medio preferido:                                                                                                    | Selecciona la oficina    O00 - Ingrese la matrícula                                                                                                  |

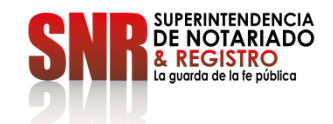

Código: GD – FR – 18 V.01 28

PAGAR

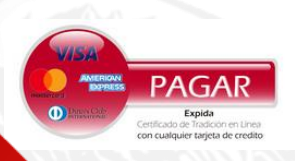

Aparecerán los datos de inmueble y el valor de compra. Para continuar dar clic en "Continuar compra"

### **PASO 2**

| *Página privada operada por<br>autorizada para la emisión de<br>certificados. | Consul                                                                    | Ita tu Certificado de                                                                                                    | Total de su comp<br>\$24.600          |
|-------------------------------------------------------------------------------|---------------------------------------------------------------------------|----------------------------------------------------------------------------------------------------|---------------------------------------|
| Kushki no pertenece orgánica                                                  | mente a la ITAUICI                                                        | ion y Libertad                                                                                                    | 1 certificado seleccionad             |
| Superintendencia de Notariac<br>Registro.                                     | <sup>o y</sup> Para consulta<br>el número de                              | ar tu certificado, selecciona la oficina y luego ingresa<br>e matrícula                                                                                                    |                                       |
| Pague con su medio preferido                                                  | Cartificados vali                                                         | idadaa 1                                                                                                    |                                       |
|                                                                               | [ (S) ]                                                                   |                                                                                                    |                                       |
|                                                                               | HAF resi                                                                  | RRANQUILLA / 040 - 603915 / transversal 44 102-167 co<br>sidencial siena p.h. apartamento t4-0638 sexto piso<br>ar otro certificado                                                             | Continuar compra                      |
|                                                                               | HAF resi                                                                  | RRANQUILLA / 040 - 603915 / transversal 44 102-167 co<br>sidencial siena p.h. apartamento t4-0638 sexto piso<br>ar otro certificado                                                             | onjunto \$24.600<br>Continuar compra  |
| VISA                                                                          | Compra tu Certificado de Tradición y<br>Libertad con VISA y conoce GRATIS | RRANQUILLA / 040 - 603915 / transversal 44 102-167 co<br>sidencial siena p.h. apartamento t4-0638 sexto piso<br>ar otro certificado<br>¿Eres una empresa y compr<br>Certificados de Tradición y | conjunto \$24.600<br>Continuar compra |

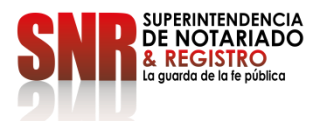

Código: GD – FR – 18 V.01

Accession of the second second s

Ingrese los datos de la tarjeta de crédito y dar clic en "Siguiente"

## PASO 3

○ A ~ ht

| s://www.certificadolibertadytradicion.co/?registra                              | lion=# Paso 2 de 3                                                                                                    |
|---------------------------------------------------------------------------------|----------------------------------------------------------------------------------------------------|
| igina privada operada por Kushki y<br>orizada para la emisión de<br>tificados.  | Realiza tu pago \$24.600                                                                                                    |
| nki no pertenece orgánicamente a la<br>perintendencia de Notariado y<br>jistro. | Observa los detalles de tu compra y selecciona tu método de pago 1 certificado seleccionado Ampliar detalle                                    |
| jue con su medio preferido:                                                     | Medio de pago — Oztos de facturación                                                                                                    |
|                                                                                 | Seleccione el medio de pago          PSE       Image: Tarjeta       Efectivo         Ingresa los datos de tu tarjeta de crédito         Nombre |
|                                                                                 |                                                                                                    |
|                                                                                 | Selecciona financiación<br>Número de cuotas<br>3 cuotas                                                                                        |
|                                                                                 | Acepto los términos y condiciones de Kushki                                                                                                    |
|                                                                                 | Regresar                                                                                                    |

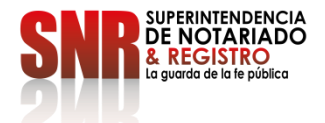

Código: GD - FR - 18 V.01 28-01-2019

y dar clic en "Finalizar Compra"

#### PASO 4

Pas

|     | <ul> <li>Página privada operada por Kushki y autorizada para la emisión de certificados.</li> <li>Mushki no pertenece orgánicamente a la Superintendencia de Notariado y agistro.</li> <li>Degue con su medio preferido:</li> <li>Image: Image: Image:</li></ul> | Realiza tu pago         Observa los detalles de tu compra y ser         Image: Serva los detalles de tu compra y serva los detalles de tu compra y serva         Ingrese su correo para recibir el certo         Correo electrónico         Información para la facturación         Nombres y apellidos         xxxxxxxxxxxxxxxxxxxxxxxxxxxxxxxxxxxx |
|-----|----------------------------------------------------------------------------------------------------|----------------------------------------------------------------------------------------------------|
|     |                                                                                                    | Cédula de ciudadanía                                                                                                    |
| 010 |                                                                                                    | Regresar                                                                                                    |

| ealiza tu pago                                                 | Total de su compr<br>\$24.600                 |
|----------------------------------------------------------------|-----------------------------------------------|
| serva los detalles de tu compra y selecciona tu método de pago | 1 certificado seleccionado<br>Ampliar detallo |
| Medio de pago     Medio de pago                                |                                               |
| ngrese su correo para recibir el certificado                   |                                               |
|                                                                |                                               |
| nformación para la facturación<br>Nombres y apellidos          |                                               |
| 200000000000000000000000000000000000000                        |                                               |
| Cédula de ciudadanía                                           |                                               |
| ipo de persona 💿 Natural 🔵 Jurídica                            |                                               |
| 30000000000000000000000000000000000000                         |                                               |
| Departamento                                                   |                                               |
| BOGOTA - BOGOTA, D.C.                                          | × •                                           |

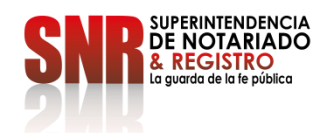

Código: GD – FR – 18 V.01 28-01-2019